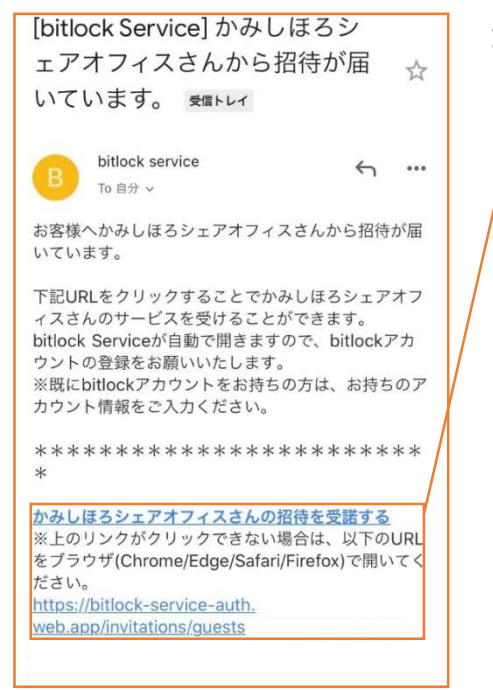

| <b>1.</b> RESERVA 登録のメールアドレスにご招待メールが届きます。 |
|-------------------------------------------|
| スマホアプリ「BitKey」にアカウント登録をしますので、             |
| 下部の「招待を受諾する」を押してください。                     |

※リンクが開かない場合は、URL を押してください。

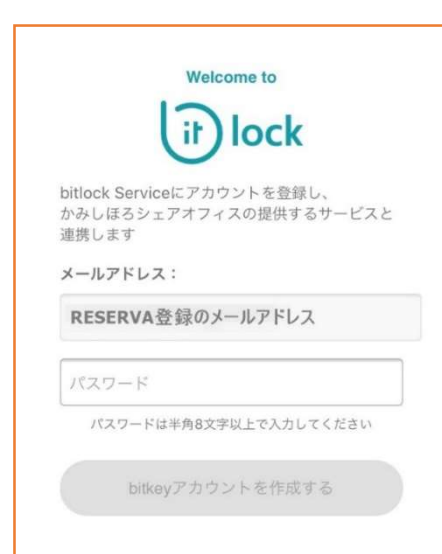

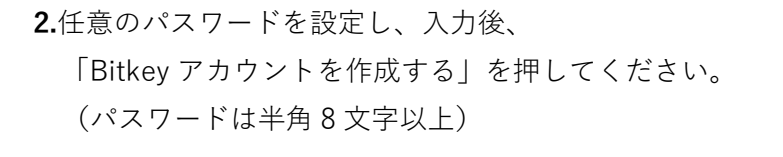

※パスワードはご自身での管理をお願いいたします。 お問い合わせいただきましても、お答えすることはできかねます。

3.利用規約を確認いただき、「同意する」を押してください。

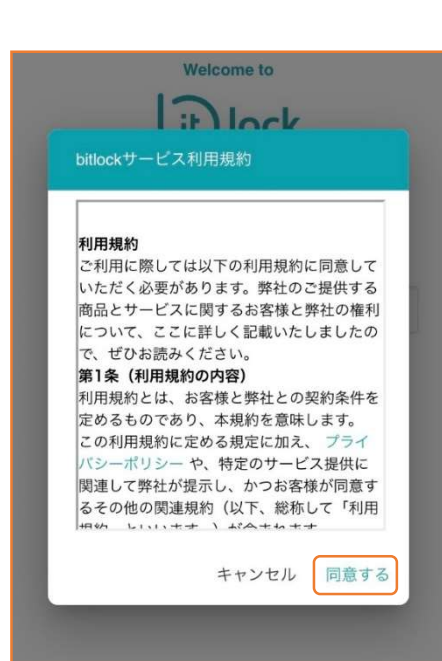

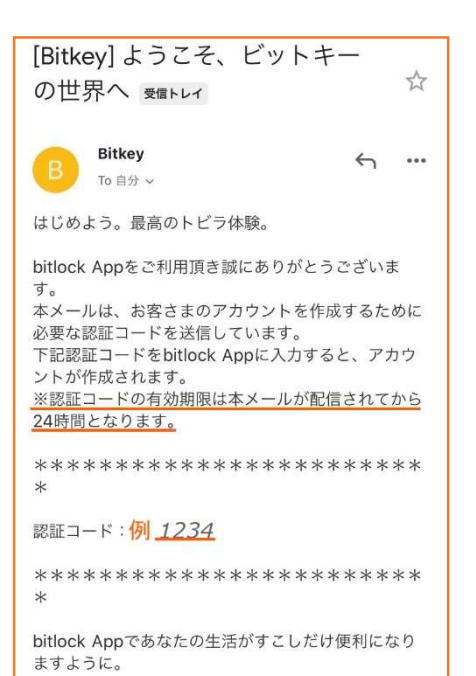

|     | 入力したメールマピレフ定に                    |
|-----|----------------------------------|
|     | 認証コードを送信しました。<br>下のフォームにご入力ください。 |
| 認証コ | ード 例 <u>1234</u>                 |

Welcome to していたのでは サービス連携が完了しました。 アプリをダウンロードし、 カギ・チケットの発行をお待ちください。 bitlockアプリのダウンロードはこちら ションロードはこちら

4.3 の利用規約に「同意する」を押すと、

1の RESERVA 登録のメールアドレスに認証コードが送られます。

5.ブラウザ画面に戻り、認証コードを入力してください。 (認証に数秒程度かかることがあります)

6.App StoreまたはGoogle Playよりダウンロードしてください。 アプリ「bitlock」 がダウンロードされていることを 確認してください。

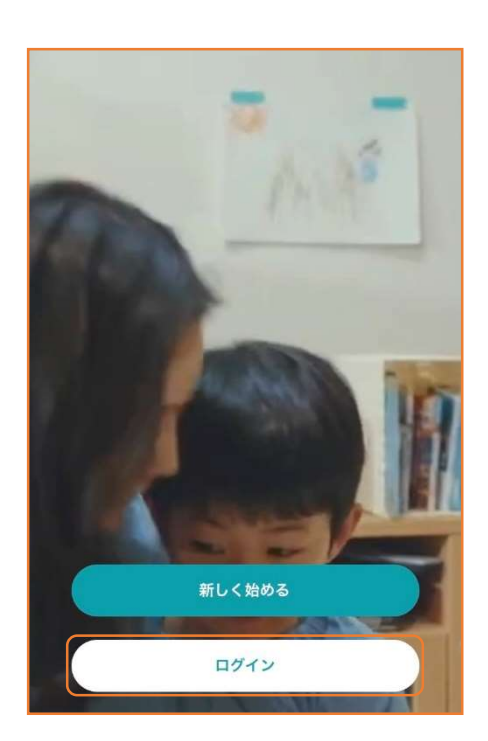

7.ダウンロードしたアプリを使用できるよう、設定を行います。 アプリ「bitlock」

※スマホより Bluetooth の使用許可を求められた場合は、 使用可としてください。

| iť        |           |
|-----------|-----------|
| メールアドレス   | 0         |
| パスワード     | Ø)        |
| パスワードを忘れた | と方はこちら>>> |
|           |           |

**8.**1の RESERVA 登録のメールアドレスと2で設定したパスワードを 入力後、ログインしてください。

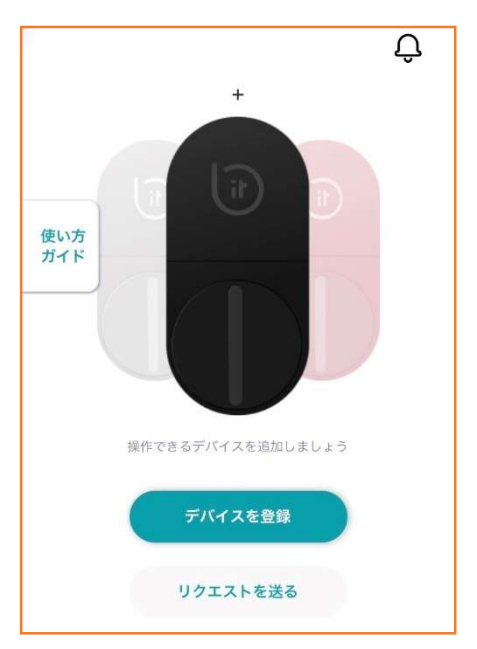

9.右上の鐘(鈴)のマークはお知らせを通知します。「かみしほろシェアオフィス」から、「チケット」を発行します。

※翌々営業日までにチケット発行の通知が届かない場合は、 お手数をおかけしますがかみしほろシェアオフィスまで ご連絡をお願いいたします。 (お問い合わせ先 Tel:01564-7-7550)

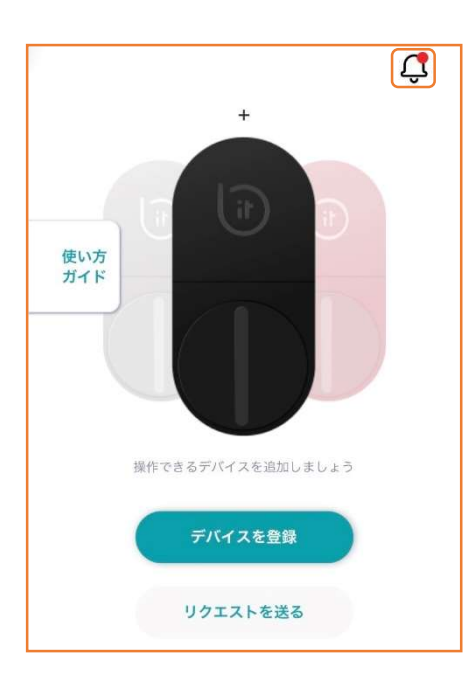

| × | お知らせ                                       |
|---|--------------------------------------------|
|   | 新着チケット通知<br>かみしほるシェアオフィスさんからチケットが届いてま<br>す |
|   |                                            |
|   |                                            |
|   |                                            |
|   |                                            |
|   |                                            |
|   |                                            |
|   |                                            |
|   |                                            |

10.右上の鐘(鈴)のマークに赤い点が付くと、
新しくお知らせが届いているサインです。
鐘(鈴)のマークを押してください。

11.新着チケット通知を押してください。

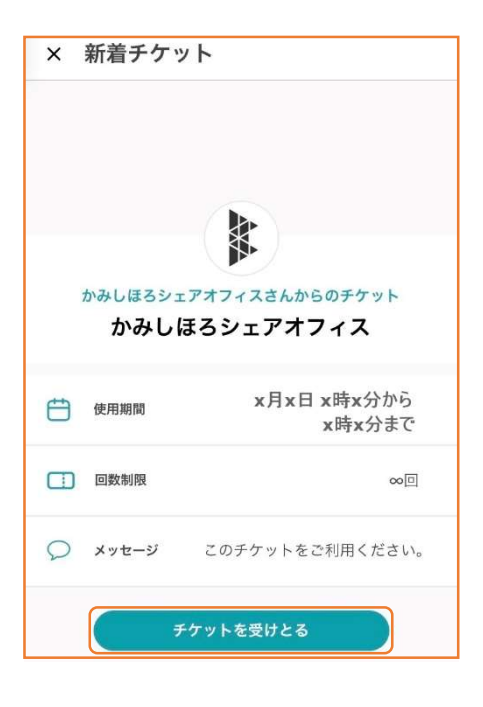

**12.**「かみしほろシェアオフィス」に進入や退出するため、 「チケットを受けとる」を押してください。

※使用期間に間違いがあった場合は、お手数をおかけしますが かみしほろシェアオフィスまでご連絡をお願いいたします。 (お問い合わせ先 Tel:01564-7-7550)

※使用期間中は、9:00~18:00 に限り何度でも自由に出入り可能です。

| ×        | 新着チケット                       |
|----------|------------------------------|
|          |                              |
|          |                              |
|          |                              |
| i i      | かみしほろシェアオフィスさんからのチケット        |
|          | かみしほろシェアオフィス                 |
| <u>ط</u> | チケットを受けとりますか?                |
|          | キャンセル 確認                     |
|          | 回数制限 ∞回                      |
| 0        | <b>メッセージ</b> このチケットをご利用ください。 |
|          | チケットを受けとる                    |

| <i><b></b></i> | ケットを受け | けとわまし | <i>t-</i> |  |
|----------------|--------|-------|-----------|--|
|                | 確      | 2920  | 10        |  |
|                | PILL   | #U    |           |  |
|                |        |       |           |  |

|                          | Û  |
|--------------------------|----|
| • +                      |    |
|                          |    |
|                          |    |
| 使い方<br>ガイド               |    |
|                          |    |
|                          |    |
|                          |    |
|                          |    |
| かみしほろシェアオフィスのチケット ×      | 00 |
| かみしほろシェアオフィス             |    |
| 2020年x月x日 x時x分-x時x分      |    |
| 2020年x月x日 x時x分<br>から利用可能 |    |

13. 「確認」を押してください。

14.「確認」を押してください。

15. 「かみしほろシェアオフィス」に入退室するためのチケットです。

※使用期間中は、9:00~18:00 に限り何度でも自由に出入り可能です。

16.デバイス画像を押してください。

Û

• +

かみしほろシェアオフ ィス

かみしほろシェアオフィス

使い方 ガイド

メッセージ

\_\_\_\_ あと ∞回 利用できます

🛗 2020年x月x日 x時x分-x時x分

このチケットをご利用ください。

RESERVA 予約の使用開始日時から終了日時が書いてあります。

**17.**使用開始日時からデバイス画像の下に鍵マークが表示します。 鍵マークを押し「かみしほろシェアオフィス」の入口を開閉します。

※Bluetooth 接続を有効にしてください。

Û ÷ + 使い方 ガイド しまっています しまっています かみしほろシェアオフィス 6 ලි 8 Ξ .... \*\*\* あいています 使い方 ガイド あいています 0 かみしほろシェアオフィス 6 Ξ 8